# Outlook2019

メール設定方法

2024 年 3 月 株式会社ケーシーエス SunShine Internet 事務局

## 設定を行う前にご確認ください

Outlook2019 を使用してインターネットメールを行う設定について説明します。 Outlook2019の設定は、必ず【インターネット接続設定】が完了していることをご確 認のうえ設定してください。設定する前に、ご契約後弊社から送付される【ご利用契約 内容のご案内】に記載されている【ユーザーID】、【パスワード】の確認をお願いします。

#### メール設定方法

設定環境:Outlook2019 Windows10 Pro

### 1. Outlook2019 を起動し、初期設定を行う

(1) Outlook2019 を起動すると、下図のウィンドウが表示されます。

「メールアドレス」入力部分にお客様のメールアドレスを入力し、「詳細オプション」をクリッ クしてください。「自分で自分のアカウントを手動で設定」にチェックを入れて、「接続」をクリ ックします。

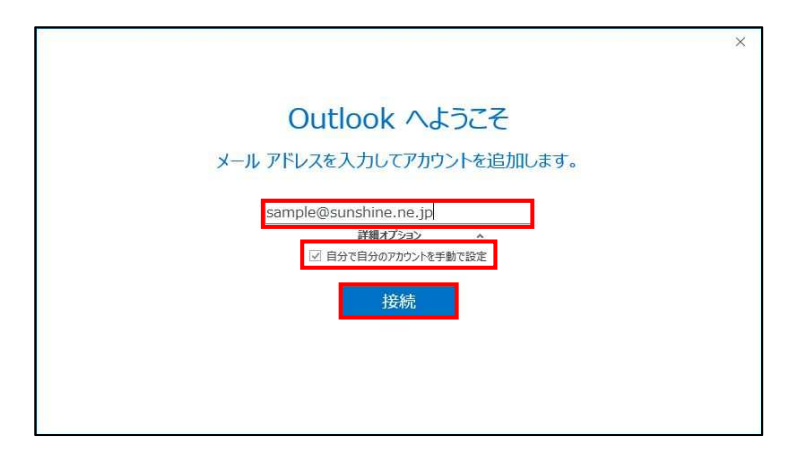

(2) 下図のウィンドウが表示されましたら、「**POP**」のアイコンをクリックしてください。

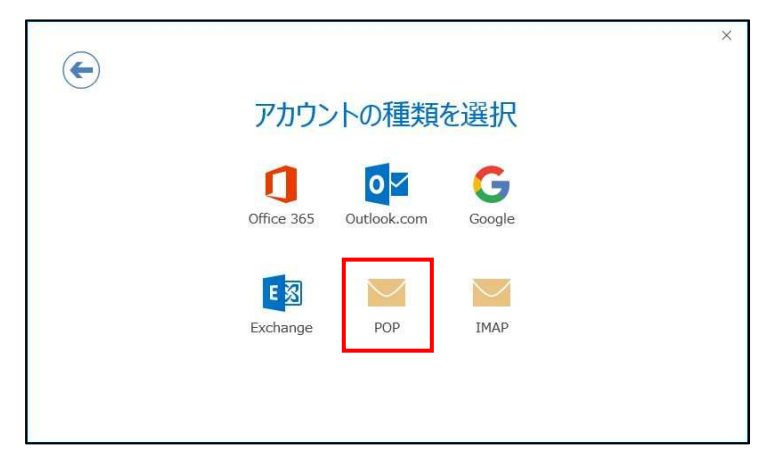

- (3) 続いて、アカウントの設定を行います。
- ① 受信メール

サーバーに「mail.sunshine.ne.jp」と入力し、ポートを「110」に設定してください。

| 受信メール  |                           |          |     |
|--------|---------------------------|----------|-----|
| サーバー   | mail.sunshine.ne.jp       | ポート      | 110 |
| 🗌 このサ- | ーバーでは暗号化された接続 (SSL/TLS) カ | が必要      |     |
| 🗌 セキュリ | ティで保護されたパスワード認証 (SPA) での  | のログオンが必要 | Đ.  |

② 送信メール

サーバーに「mail.sunshine.ne.jp」と入力し、ポートを「<mark>587</mark>」に設定してください。

暗号化方法が「**なし**」になっているか確認してください。。

| 送信メール  |                                                                                                    |     |     |
|--------|----------------------------------------------------------------------------------------------------|-----|-----|
| サーバー   | mail.sunshine.ne.jp                                                                                                    | ボート | 587 |
| 暗号化方法  | is the second second s |     |     |
| 🗌 セキュリ | ティで保護されたパスワード認証 (SPA) でのログオンカ                                                                                                    | 必要  |     |

以下のように全ての入力が完了したら、「次へ」をクリックします。

| 受信メール                                              |
|----------------------------------------------------|
| サーバー mail.sunshine.ne.jp ポート 110                   |
| □ このサーバーでは暗号化された接続 (SSL/TLS) が必要                   |
| □ セキュリティで保護されたパスワード認証 (SPA) でのログオンが必要              |
| 送信メール                                              |
| サーバー mail.sunshine.ne.jp ポート 587                   |
|                                                    |
| 101-11-17-2 100 100 100 100 100 100 100 100 100 10 |
|                                                    |
| メッセージ配信                                            |
| □既存のデータファイルを使用 参照                                  |
|                                                    |

(4) お客様のパスワードを入力してください (大文字、小文字の間違いに注意してください)。 入力したら「**接続**」をクリックしてください。

| E                                  | × |
|------------------------------------|---|
| sample@sunshine.ne.jp のパスワードを入力します |   |
| 接統                                 |   |
|                                    |   |
|                                    |   |

(5)「接続」をクリックした後、下図のポップアップが表示<sup>\*1</sup>されます。この時、「ユーザー名」 の「@以下」を**削除して**から「**OK**」をクリックしてください。

例) sample@sunshine.ne.jp の場合は「@sunshine.ne.jp」を削除し、ユーザー名を「sample」 だけにします。

| インタ | ーネット電子メール・ | - sample@sunshine.ne.jp | ×   |
|-----|------------|-------------------------|-----|
| 90  | 次のサーバーのア   | かウント名とパスワードを入力してください。   |     |
| 3   | サーバー       | mail.sunshine.ne.jp     |     |
|     | ユーザー名(U):  | sample                  |     |
|     | パスワード(P):  | *****                   |     |
|     | ☑パスワードをハ   | ペスワード一覧に保存する(S)         |     |
|     |            | OK +720                 | 214 |

※1このポップアップが数回表示されることがあります。同じように設定を行ってください。

(6)下図のウィンドウが表示されるとセットアップが完了になります。完了をクリックする 前に「Outlook Mobile をスマートフォンにも設定する」のチェックを外してください。

チェックを外したら「**OK**」をクリックします。

| sample@sunshine.ne.jp を追加しています<br>アカウントのセットアップが完了しました |  |
|-------------------------------------------------------|--|
| ОК                                                    |  |
| □ Outlook Mobile をスマートフォンにも設定する                       |  |
|                                                       |  |

下図のように、問題が発生した場合は設定が間違っている可能性があるため「**アカウントの種類** の変更」をクリックし、設定をやり直してください。

|                                                               | × |
|---------------------------------------------------------------|---|
| sample@sunshine.ne.jp を追加しています                                |   |
|                                                               |   |
| 問題か発生しました                                                     |   |
|                                                               |   |
| ④ 受信 (POP) サーバーにログオンできませんでした。メール アドレスとパスワードを確認して、もう一度お試しください。 |   |
|                                                               |   |
| 再試行                                                           |   |
| つちたい」の挿紙の亦玉                                                   |   |
| アカリントの裡類の変更                                                   |   |
|                                                               |   |
|                                                               |   |
|                                                               |   |
|                                                               |   |

## 2. 詳細なアカウント設定を行う

(1) Outlook が正常に起動したら、ウィンドウ左上の「ファイル」をクリックします。画面が切り替わりましたら、「アカウント設定」をクリックします。

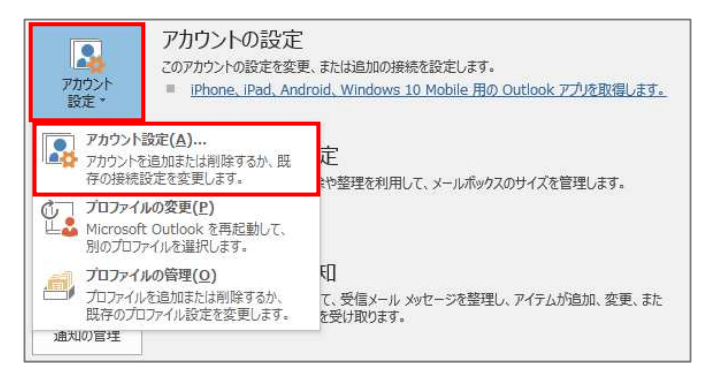

(2)下図のウィンドウが表示されたら、先ほど設定したメールアドレスが選択されていること を確認し、「**変更**」をクリックします。

| 電子メール アカウント<br>アカウントを追加ま    | とは削除できます。また、アカウントを選択してその                                                                  | D設定を変更できます。                                     |
|-----------------------------|-------------------------------------------------------------------------------------------|-------------------------------------------------|
| メール データファイル                 | RSS フィード SharePoint リスト インター                                                              | ネット予定表 公開予定表 アドレス帳                              |
| 🞯 新規(N) 🏷 (                 | 寝(R) 🚰 変更(A) 📀 既定に設定                                                                      | (D) 🗙 削除(M) 🍨 🞍                                 |
| 名前                          |                                                                                           | 種類                                              |
| Sample@sunshi               | ne.ne.jp                                                                                  | POP/SMTP (送信で使用する既定のアカウント)                      |
|                             |                                                                                           |                                                 |
| 選択したアカウントでは、                | 近しいメッセージを次の場所に配信します:                                                                      |                                                 |
| 選択したアカウントでは、<br>フォルダーの変更(F) | 所しいメッセージを次の場所に配信します:<br>sample@sunshine.ne.jp¥受信トレイ                                       |                                                 |
| 選択したアカウントでは、<br>フォルターの変更(F) | 新しいメッセージを次の場所に配信します:<br><b>sample@sunshine.ne.jp¥受信トレイ</b><br>データファイル: C:¥Users¥piyo2¥¥Ou | tlook לאוול sample@sunshine.ne.jp - outlook.pst |

(3)下図のウィンドウが表示されたら、ユーザー情報の「名前」をお客様自身の名前に変更し

てください (ここで入力された名前がメールの差出人として表示されます)。

名前の変更が終わり次第、「**詳細設定**」をクリックしてください。

| ユーザー情報                                |                                        | アカウント設定のテスト                         |
|---------------------------------------|----------------------------------------|-------------------------------------|
| 名前(Y):                                | Sunshine Internet                      | アカウントをテストして、入力内容が正しいかどうかを確認することをお勧め |
| 電子メール アドレス(E):                        | sample@sunshine.ne.jp                  | 043.                                |
| サーバー情報                                |                                        | アカウント設定のテスト(T)                      |
| アカウントの種類(A):                          | Phウンドの種類(A): POP3                      |                                     |
| 受信メール サーバー(I):                        | mail.sunshine.ne.jp                    | ▶ LKへ」でリッツレにちアガワント設定を自動的にテストする (S)  |
| 送信メール サーバー (SMTP)(O):                 | mail.sunshine.ne.jp                    |                                     |
| メール サーバーへのログオン情報                      |                                        |                                     |
| アカウント名(U):                            | sample                                 |                                     |
| ペスワード(P):                             | *****                                  |                                     |
| ☑ パス:                                 | フードを保存する(R)                            |                                     |
| メールサーバーがセキュリティで保<br>ている場合には、チェックボックスを | 護されたパスワード認証 (SPA) に対応し<br>オンにしてください(Q) | 詳細設定(M)                             |

(4)下図のウィンドウの「送信サーバー」タブをクリックし、「送信サーバー(SMTP)は認証が 必要」にチェックを付けてください。

| 122-1 |            | AE                         | ~          |
|-------|------------|----------------------------|------------|
| 全般    | 送信サーバー     | 詳細設定                       |            |
| ☑送    | 言サーバー (SMT | 「P) は認証が必要(O)              |            |
| ۲     | 受信メールサー    | バーと同じ設定を使用する(U)            |            |
| 0     | 次のアカウントと/  | パスワードでログオンする(L)            |            |
|       | アカウント名(N)  | 6                          |            |
|       | パスワード(P):  |                            |            |
|       |            | ✓ パスワードを保存する(R)            |            |
|       | セキュリティで    | 「保護されたパスワード認証 (SPA) に対応(Q) |            |
| 0     | メールを送信する   | 前に受信メール サーバーにログオンする(I)     |            |
|       |            |                            |            |
|       |            |                            |            |
|       |            |                            | التحريجية. |

(5) 下図のウィンドウの「**詳細設定**」タブをクリックし、「**サーバーにメッセージのコピーを** 

置く」のチェックを外してください。

チェックを外したら「**OK**」をクリックします。

| (ンターオ      | 、ット電子メール言 | 没定                          | ×  |
|------------|-----------|-----------------------------|----|
| 全般         | 送信サーバー    | - 詳細設定                      |    |
| サーバ        | ーのボート番号   |                             | -  |
| 受信         | サーバー (POP | 3)(I): 110 標準設定(D)          |    |
| E          | コこのサーバーで  | では暗号化された接続 (SSL/TLS) が必要(E) |    |
| 送信         | サーバー (SMT | P)(O): 587                  |    |
| 19         | 使用する暗号化   | 接続の種類(C): なし 🗸              |    |
| サーバ・       | -ወቃイムアウト( | (T)                         |    |
| 短い         | -         | - 長い 1分                     |    |
| 配信         |           |                             | -2 |
| <u>□</u> サ | ナーバーにメッセー | -ジのコピーを置く(L)                |    |
| K          | 2 サーバーから育 | 則除する(R) 14 🔹 日後             |    |
| L          | [削除済みア・   | イテム] から削除されたら、サーバーから削除(M)   |    |
|            |           |                             |    |
|            |           |                             |    |
|            |           |                             |    |
|            |           |                             |    |
|            |           |                             |    |
|            |           |                             |    |
|            |           |                             |    |

(6)アカウント画面に戻ったら、「次へ」をクリックします。

| ユーザー <mark>情報</mark>                      |                                        | アカウント設定のテスト                         |
|-------------------------------------------|----------------------------------------|-------------------------------------|
| 名前(Y):                                    | Sunshine Internet                      | アカウントをテストして、入力内容が正しいかどうかを確認することをお勧め |
| 電子メール アドレス(E):                            | sample@sunshine.ne.jp                  | U#9•                                |
| サーバー情報                                    |                                        | アカウント設定のテスト(T)                      |
| アカウントの裡類(A):<br>受信メールサーバー(I):             | POP3                                   | [] [次へ] をクリックしたらアカウント設定を自動的にテストする   |
|                                           | mail.sunshine.ne.jp                    | (S)                                 |
| 送信メール サーバー (SMTP)(O):                     | mail.sunshine.ne.jp                    |                                     |
| メールサーバーへのログオン情報                           |                                        |                                     |
| アカウント名(U):                                | sample                                 |                                     |
| パスワード(P):                                 | *****                                  |                                     |
| ⊡パス!                                      | フードを保存する(R)                            |                                     |
| □ メール サーバーがセキュリティで保<br>ている場合には、チェック ポックスを | 渡されたパスワード認証 (SPA) に対応し<br>オンにしてください(Q) | 詳細設定(M)                             |

(7)テストが無事に完了したことを確認して「閉じる」をクリックしてください。

| テストアカウント設定                                   |          |  |
|----------------------------------------------|----------|--|
| すべてのテストが完了しました。[閉じる] をクリックして続                | 中止(S)    |  |
| タスク エラー<br>タスク<br>✓ 受信メール サーバー (POP3) へのログオン | 状況<br>完了 |  |
| ✓ テスト电子メール メッセーシの込む信                         | 元1       |  |

(8)「**完了**」をクリックし、メールの設定は終了となります。

| アカウントの変更                       | ×    |
|--------------------------------|------|
| 767971 #1 5                    |      |
| 97(75)02012                    |      |
| アカウントのセットアップに必要な情報がすべて入力されました。 |      |
|                                |      |
|                                |      |
|                                |      |
|                                |      |
|                                |      |
|                                |      |
|                                |      |
|                                |      |
|                                |      |
|                                |      |
|                                |      |
|                                |      |
|                                |      |
| < 戻為(B) <b>完了</b>              | tilv |

### 3. メールの送受信確認

実際にお客様本人がお客様宛にテストメールを送信し、動作確認を行ってください。新規のメー ルを作成し、「**宛先」にお客様のメールアドレスを入力**し、「件名」「本文」には適当な文章を入 力します。入力が完了したら、「送信」をクリックします。

|            | 5 切り取り<br>hコビー<br>【書式のコピー/貼り付け | 游ゴシック (本文・1<br>B I <u>U</u> 学、 | 1 • A* A*   Ξ<br>• <u>A</u> •   ≡ ≡ ≡ | • ]= •   🌺 | <ul> <li>アドレス帳名前の<br/>確認</li> </ul> | <ul> <li>リ</li> <li>ジェイルの アイテムの<br/>添付・ 添付・</li> </ul> |
|------------|--------------------------------|--------------------------------|---------------------------------------|------------|-------------------------------------|--------------------------------------------------------|
| 5          | リップボード ロ                       | 2                              | フォント                                  | rş.        | 名前                                  | 挿入                                                     |
| -          | 宛先 sa                          | mple@sunshine.ne.              | ip                                    |            |                                     |                                                        |
| ة <u> </u> | C C (C)                        |                                |                                       |            |                                     |                                                        |
| 送信(S)      | 件名(U) te                       | st                             |                                       |            |                                     |                                                        |
|            | E                              |                                |                                       |            |                                     |                                                        |
| テスト        | x-np                           |                                |                                       |            |                                     |                                                        |
|            |                                |                                |                                       |            |                                     |                                                        |

「**送受信**」をクリックし、送信したメールが戻ってくれば動作確認終了となります。 エラーが表示された場合は再度メールの設定をご確認ください。

ご質問等は下記までお願いします —

## SunShine Internet 事務局

電話番号:029-253-6111 URL:http://www.sunshine.ne.jp